## How do I access my child's remote learning?

Firstly, please open up your ReachMoreParents app.

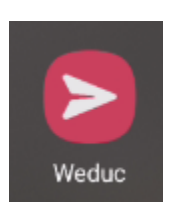

Next, please click on the schools name. If you have access to multiple schools, please ensure you click on the correct school.

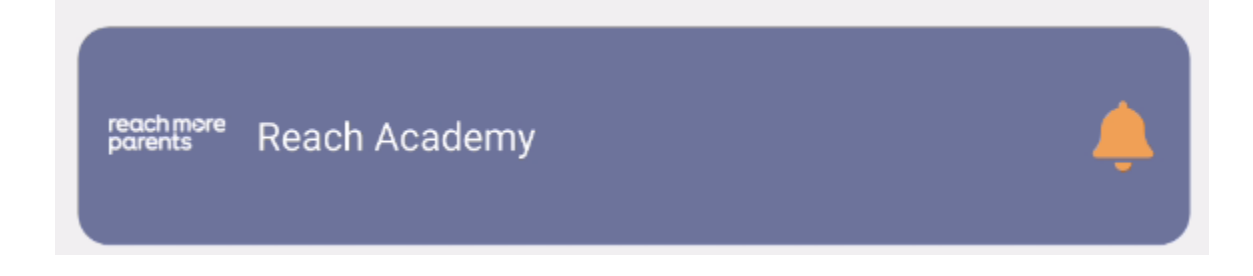

From here, tap on the Parent area icon that looks like 2 parents and a child, at the bottom of your screen.

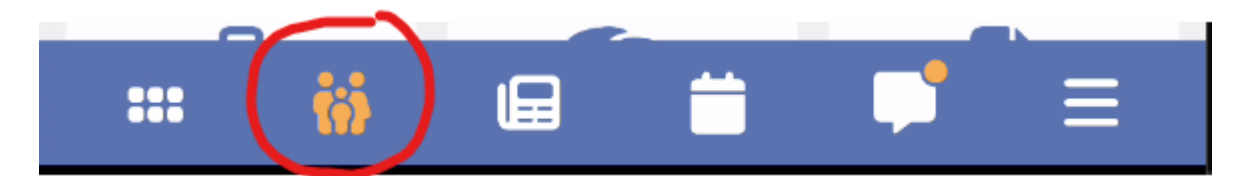

Now, look for and click on the Home Learning icon.

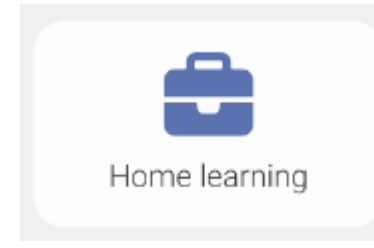

Here you will now see all Homework that has been set for your child, including;

> When it was set

## > When it is due

> Whether it is overdue

| Home learning         |                                   |   |
|-----------------------|-----------------------------------|---|
|                       | All                               | Q |
|                       | Reading Homework<br>English       | X |
| Set: 26/0<br>Due: 09/ | 07/2023 09:00<br>/08/2023 16:00   |   |
| H                     | Comprehension Homework<br>English | X |
| Set: 06/0<br>Due: 13/ | 07/2023 09:00<br>/07/2023 16:00   |   |
|                       | Maths Homework                    | T |

From here, simply click on the piece of work you wish to view to open it. This will then allow you to see all the information for that homework as well as how the school wishes for you to submit completed work.

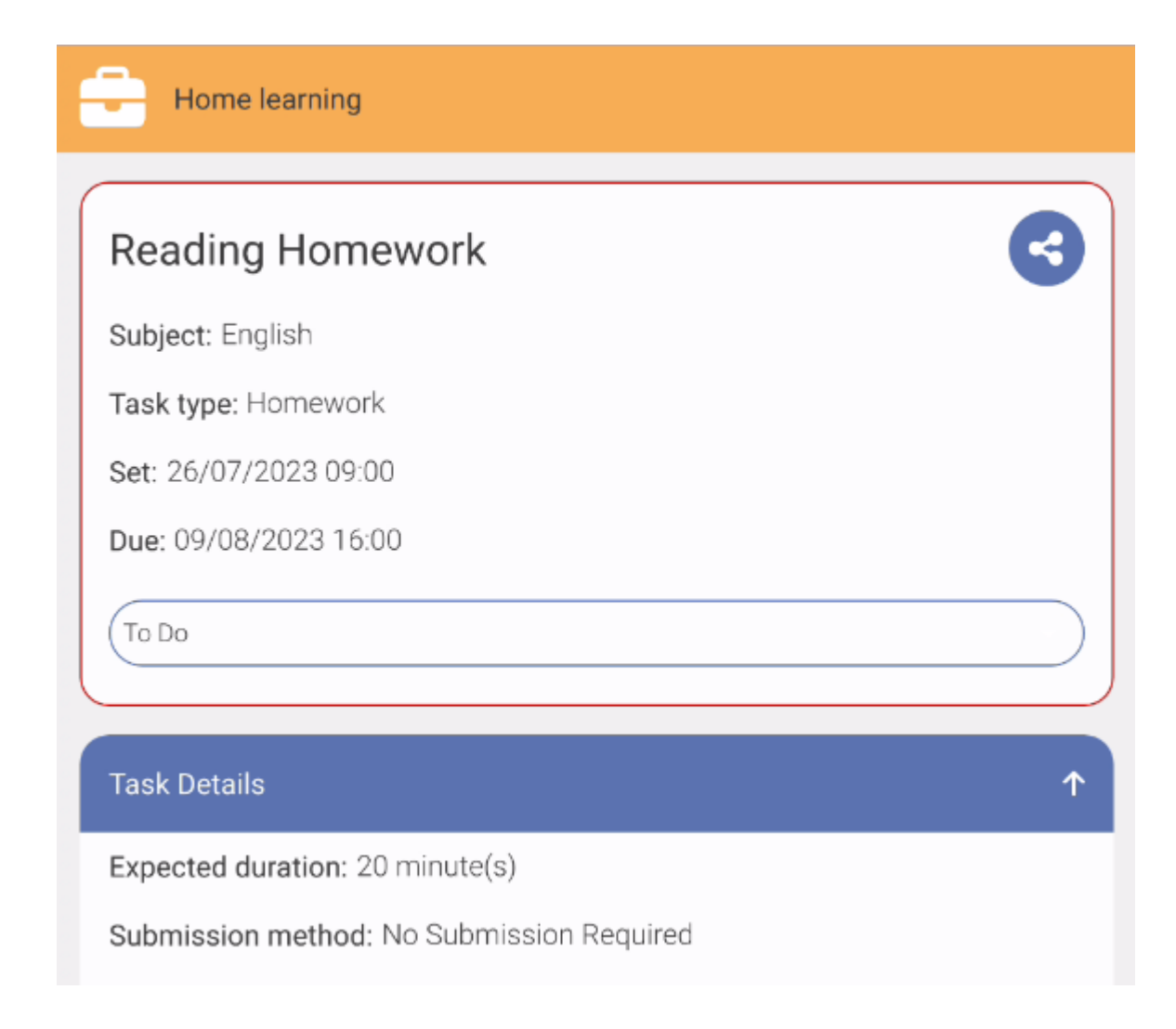

Should the school wish for you to upload the completed work, please scroll to the bottom and select the Submissions button.